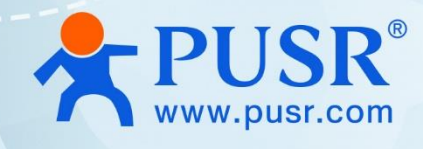

# **AP Controller**

# **User Manual**

# AC200

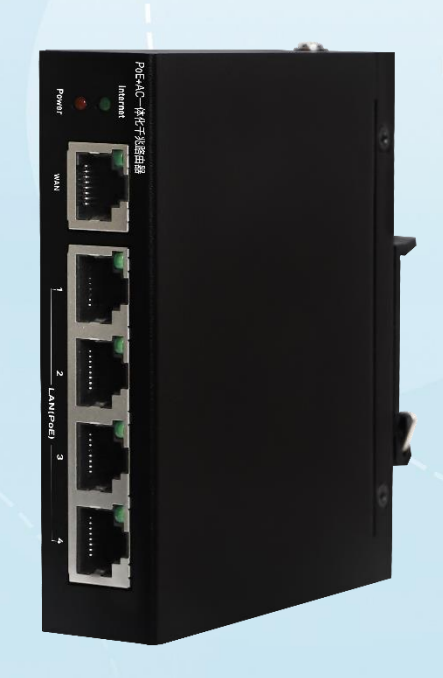

V2.0

# **Be Honest & Do Best**

Your Trustworthy Smart Industrial IoT Partner

# Content

| 1. Introduction                        | 4 -  |
|----------------------------------------|------|
| 1.1. Overview                          | 4 -  |
| 1.2. Features                          | 4 -  |
| 1.3. Specification                     | 5 -  |
| 1.4. Dimension                         | 6 -  |
| 2. Get Started                         | 7 -  |
| 2.1. Login setting page                | 7 -  |
| 2.2. Briefs introduce of the webpage   | 8 -  |
| 3. Configuration and parameter details | 9 -  |
| 3.1. System status                     | 9 -  |
| 3.2. AC management                     | 11 - |
| 3.2.1. AP list                         | 11 - |
| 3.2.2. AP settings                     | 11 - |
| 3.2.3. AP information                  | 13 - |
| 3.3. AC management via PUSR cloud      | 13 - |
| 3.3.1. AP import                       | 14 - |
| 3.3.2. AP list                         | 14 - |
| 3.3.3. AP settings                     | 15 - |
| 3.3.4. AP information                  | 16 - |
| 3.4. Internet accessing settings       | 16 - |
| 3.4.1. Mode selecting                  | 17 - |
| 3.4.2. Ethernet port setting           | 17 - |
| 3.4.3. WAN settings                    | 17 - |
| 3.4.4. IP mapping                      | 18 - |
| 3.4.5. Port mapping                    | 19 - |
| 3.5. LAN network settings              | 22 - |
| 3.6. Login settings                    | 22 - |
| 3.7. Client list                       | 23 - |
| 3.8. Software upgrading                | 24 - |
| 3.8.1. Firmware upgrading              | 24 - |
| 3.8.2. Backup                          | 26 - |
|                                        |      |

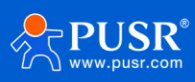

|          | 3.8.3. Time & Date              | - 27 - |
|----------|---------------------------------|--------|
|          | 3.8.4. Reboot                   | - 27 - |
|          | 3.8.5. Reset to factory setting | - 27 - |
| 3.9      | . System log                    | - 28 - |
| 4. Warr  | anty                            | - 28 - |
| 5. Cont  | act Us                          | - 28 - |
| 6. Discl | aimer                           | - 29 - |
| 7. Revis | sion History                    | - 29 - |
|          |                                 |        |

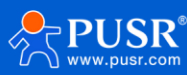

# 1. Introduction

#### 1.1. Overview

AC200 is the new AP controller lunched by PUSR. It can be used to manage and control wireless access points AP and wireless users. It can realize remote centralized monitoring of the working status of APs, remote delivery of configurations or policies, remotely upgrade APs, etc., and control user access. AC can provide more secure, stable and efficient wireless access services, and users can manage and control wireless networks more conveniently.

It has 1\*WAN port and 4\*LAN ports, for LAN ports, all of which support standard PoE power output. Users can use it to power the AP device and achieve unified management, which greatly simplifies the complexity of home wireless networking.

#### 1.2. Features

- MTKT7621AT MIPS1004Kc (880 MHz) dual-core CPU, adopting high-performance processor can provide more stable network and faster transmission rate.
- Supported standard: IEEE802.3, IEEE802.3u, IEEE802.3ab.
- Equipped with 1\*10/100/1000M WAN, 4\*10/100/1000M LAN (PoE output), auto MDI/MDIX.
- PoE output standard: IEEE 802.3af, IEEE 802.3at, 48V out, max 57W power supply, 30W for single PoE ports.
- Metal shell can provide heat dissipation and effectively shields electromagnetic interference.
- Support multiple installations: Desktop, DIN rail mounting, wall mounting, 1U Rack Mount: Standard 19inch cabinet type(only for AC1000).
- Rich hardware interface: 1\*USB2.0, 1\*USB3.0, 1\*console, 1\*reload button.
- Manages up to 200 wireless access points, and 100 users as gateway.
- Support router mode and AP mode.
- Support DHCP, PPPoE, static IP in router mode.
- Support WAN/LAN switching, and multi-WAN settings.
- Supports multiple services: HTTP, NAT, QOS, etc.
- Can be centrally managed through the PUSR cloud.
- Can monitor each access point and connection status of network devices.
- Support reset to factory settings via reload button.
- Support OpenWrt system customization.

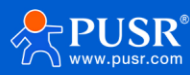

# 1.3. Specification

| Model          | AC200 AC1000                                           |                                           |  |  |  |  |
|----------------|--------------------------------------------------------|-------------------------------------------|--|--|--|--|
| Processor      | MTK MT7621AT                                           |                                           |  |  |  |  |
| DDR            | DDR3 2Gbit                                             |                                           |  |  |  |  |
| FLASH          | Nor Flash 64Mbit                                       |                                           |  |  |  |  |
| POE            | RTL8234B                                               | None                                      |  |  |  |  |
| EEPROM         |                                                        | BL24C64A                                  |  |  |  |  |
| Power          |                                                        |                                           |  |  |  |  |
|                | Power adapter                                          |                                           |  |  |  |  |
| Power          | Input: 100 – 240 V AC, 50/60 Hz                        | 100~240V 50/60Hz AC                       |  |  |  |  |
|                | Output: 53.5VDC/1.22A                                  |                                           |  |  |  |  |
| Power          |                                                        | <12\\/                                    |  |  |  |  |
| consumption    | ≤5W                                                    | 212.00                                    |  |  |  |  |
| Hardware       |                                                        |                                           |  |  |  |  |
| WAN            | 1*RJ45, 10/100                                         | D/1000M, auto MDI/MDIX                    |  |  |  |  |
|                | 4*RJ45, 10/100/1000M, auto                             |                                           |  |  |  |  |
| LAN            | MDI/MDIX                                               | 4*8145 10/100/1000M auto MDI/MDIX         |  |  |  |  |
|                | 48V PoE out, IEEE 802.3af, IEEE 802.3at                |                                           |  |  |  |  |
|                | standard                                               |                                           |  |  |  |  |
| Console port   | 1* Micro USB                                           | 1*RJ45                                    |  |  |  |  |
| USB            | /                                                      | 1*USB2.0+1*USB3.0                         |  |  |  |  |
| Reload         | Reset                                                  | to factory settings                       |  |  |  |  |
| Indicators     | Power, work, Ethernet port indicator                   | Power, work, USB, Ethernet port indicator |  |  |  |  |
|                | IEC 61000-4-2, level2, ESD                             |                                           |  |  |  |  |
| EMC Protection | IEC 61000-4-4, level2, EFT                             |                                           |  |  |  |  |
|                | IEC 61000-4-5, level2, surge                           |                                           |  |  |  |  |
| Software       |                                                        |                                           |  |  |  |  |
| Work Mode      | Route                                                  | r mode, AP mode                           |  |  |  |  |
|                | НТТР                                                   | Web based GUI                             |  |  |  |  |
| Management     | Local or online Firmware upgrade                       |                                           |  |  |  |  |
|                | Configuration Backup / Restore                         |                                           |  |  |  |  |
|                | Centrally managed through the PUSR cloud               |                                           |  |  |  |  |
|                | Manage up to 200 access points                         |                                           |  |  |  |  |
| AP Management  | Manage up to100 end users                              |                                           |  |  |  |  |
|                | Centrally and remotely to manage/configure wireless AP |                                           |  |  |  |  |
|                | View user's status                                     |                                           |  |  |  |  |
|                |                                                        | IP binding                                |  |  |  |  |
|                | Por                                                    | t mapping                                 |  |  |  |  |
| Others         | WAN/LAN switching                                      | g, and multi-WAN settings                 |  |  |  |  |
|                | Multiple service                                       | s: HTTP, NAT, QOS, etc                    |  |  |  |  |
|                | OpenWrt system customization                           |                                           |  |  |  |  |

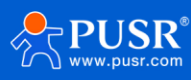

| Physical Parameter | S                                |                        |  |  |  |
|--------------------|----------------------------------|------------------------|--|--|--|
| Dimension          | 110*95*25mm                      | 440*250*44.5mm         |  |  |  |
|                    | Desktop, wall mounting, DIN rail | Deskton/111 Pack Mount |  |  |  |
| Installation       | mounting                         | Desktop 10 Nack Mount  |  |  |  |
| Operating          |                                  |                        |  |  |  |
| Temperature        | 0°C ~ 45°C                       |                        |  |  |  |
| Storage            |                                  |                        |  |  |  |
| Temperature        |                                  | -40°C ~ 75°C           |  |  |  |
| Operating          |                                  |                        |  |  |  |
| Humidity           | 5~95                             | %(non-condensing)      |  |  |  |

## 1.4. Button & Indicator

| Item            | Description                                 |
|-----------------|---------------------------------------------|
| Dowor Indicator | On: Power on,                               |
|                 | Off: Power off.                             |
| Reset Button    | Holding for 5s to reset to factory settings |
|                 | Link: there is ETH device connected.        |
|                 | Data: Transmitting/receiving data.          |
| Internet        | Green: accessing to internet successfully.  |
| USB             | Green: there is USB device connected.       |

#### Table 1. Button & Indicator

## 1.5. Dimension

Unit: mm

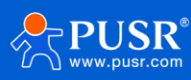

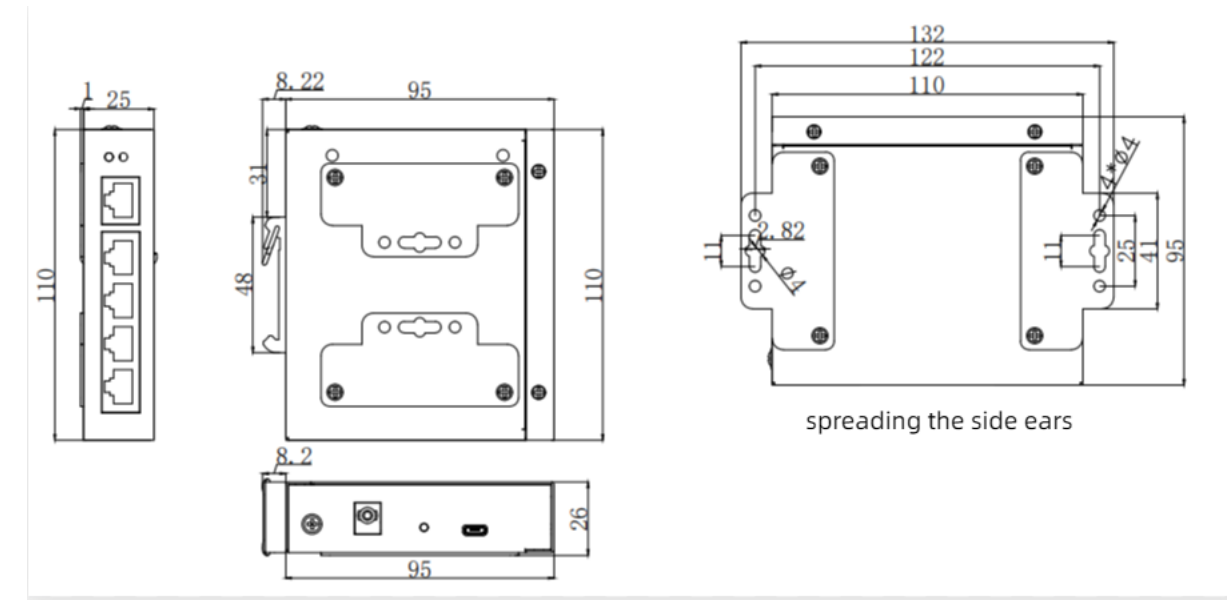

Figure 1. Dimension of AC200

# 2. Get Started

## 2.1. Login setting page

Connect PC to the LAN port of the AP controller, and set the IP to static IP, such as 192.168.10.101. The IP should be on the same network segment as the AP controller.

Enter the default IP address of the AC 192.168.10.1 in the browser, and the browser will navigate to login page. The username and password are both admin.

| <b>PUSR</b> ®              |  |
|----------------------------|--|
| EN ¢                       |  |
| Please enter your password |  |
| Login                      |  |
|                            |  |

Figure 2. Login page

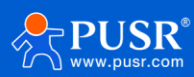

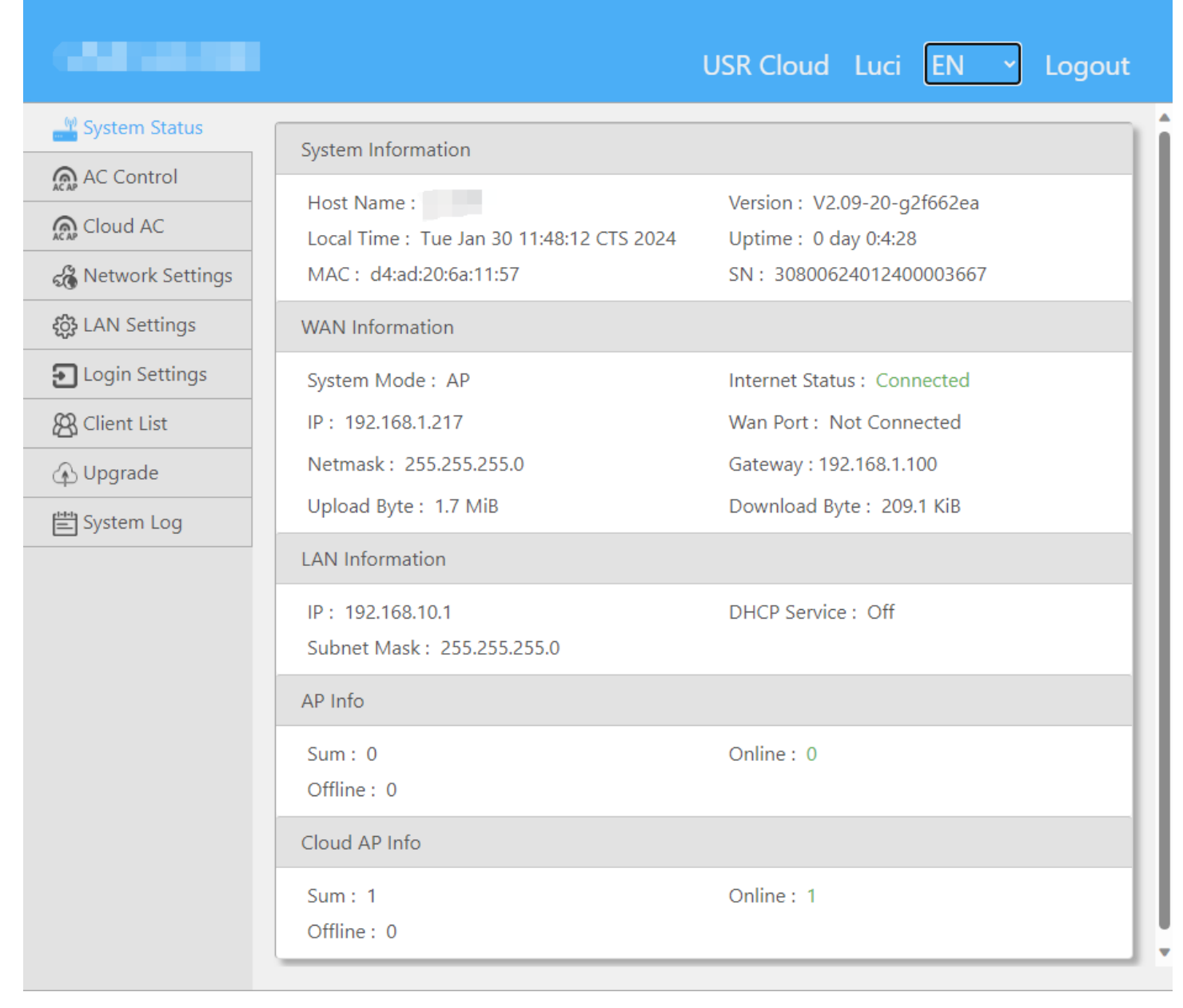

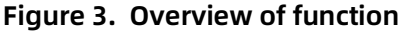

#### 2.2. Briefs introduce of the webpage

The left column is divided into 9 menu pages: System Status、System Status、Cloud AC、Network Settings、 Network Settings、Network Settings、Network Settings、System Log.

There are three auxiliary options in the upper right corner: Luci、Language、Logout, as shown in the following figure.

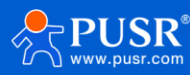

|                                                                                                    |                                                                                                    | USR Cloud Luci EN × Logout                                                                                                    |
|----------------------------------------------------------------------------------------------------|----------------------------------------------------------------------------------------------------|----------------------------------------------------------------------------------------------------|
| System Status         AC Control         Cloud AC         Network Settings         LAN Settings         Login Settings         Client List         Upgrade | System Information<br>Host Name :<br>Local Time : Mon Jan 29 14:54:39 CTS 2024<br>MAC : d4:ad:20:6a:11:57<br>WAN Information<br>System Mode : ROUTER<br>IP : -<br>Netmask : - | tions<br>Version : V2.09-20-g2f662ea<br>Uptime : 0 day 4:36:24<br>SN : 30800624012400003667<br>Internet Status : Not Connected<br>Wan Port : Not Connected<br>Gateway : - |
| ) 🛱 System Log                                                                                                    | Upload Byte : 0KB                                                                                                    | Download Byte : 0KB                                                                                                    |
| 1                                                                                                    | LAN Information<br>IP : 192.168.10.1<br>Subnet Mask : 255.255.255.0<br>AP Info                                                                                                | DHCP Service : On                                                                                                    |
| menu pages                                                                                                    | Sum : 0<br>Offline : 0                                                                                                    | Online : 0                                                                                                    |
|                                                                                                    | Cloud AP Info<br>Sum : 0<br>Offline : 0                                                                                                    | Online : 0                                                                                                    |

Figure 4. Function menu

# 3. Configuration and parameter details

#### 3.1. System status

This interface displays the basic information of the router, including 5 major blocks: system information, WAN port information, LAN port information, AP information and cloud AP information (Details will be introduced later). The specific information is shown in the figure below.

|                    |                                              | USR Cloud Luci EN Y Logout  |
|--------------------|----------------------------------------------|-----------------------------|
| System Status      | System Information                           |                             |
| AC Control         | System morniation                            |                             |
| Cloud AC           | Host Name :                                  | Version : V2.09-20-g2f662ea |
| 🔏 Network Settings | MAC : d4:ad:20:6a:11:57                      | SN : 30800624012400003667   |
| දිරූ LAN Settings  | WAN Information                              |                             |
| Login Settings     | System Mode : AP                             | Internet Status : Connected |
| 🖧 Client List      | IP: 192.168.1.217                            | Wan Port : Not Connected    |
| 🚯 Upgrade          | Netmask : 255.255.255.0                      | Gateway : 192.168.1.100     |
| System Log         | Upload Byte : 1.7 MiB                        | Download Byte : 209.1 KiB   |
|                    | LAN Information                              |                             |
|                    | IP:192.168.10.1<br>Subnet Mask:255.255.255.0 | DHCP Service : Off          |
|                    | AP Info                                      |                             |
|                    | Sum : 0<br>Offline : 0                       | Online : 0                  |
|                    | Cloud AP Info                                |                             |
|                    | Sum : 1<br>Offline : 0                       | Online : 1                  |

Figure 5. System information (AP)

| System Status                  | System Information                                    |                                                       |  |  |
|--------------------------------|-------------------------------------------------------|-------------------------------------------------------|--|--|
| AC Control                     | Host Name : Local Time : Tue Jan 30 16:10:12 CTS 2024 | Version : V2.09-20-g2f662ea<br>Uptime : 0 day 4:14:38 |  |  |
| د Network Settings دی الم      | MAC : d4:ad:20:6a:11:57<br>WAN Information            | SN : 30800624012400003667                             |  |  |
| Login Settings     Client List | System Mode : ROUTER<br>IP : 192.168.1.217            | Internet Status : Connected<br>Wan Port : Connected   |  |  |
| ↔ Upgrade ➡ System Log         | Netmask:255.255.255.0<br>Upload Byte:3.8 MiB          | Gateway : 192.168.1.100<br>Download Byte : 49.6 MiB   |  |  |
|                                | LAN Information                                       |                                                       |  |  |
|                                | IP:192.168.10.1<br>Subnet Mask:255.255.255.0          | DHCP Service : On                                     |  |  |
|                                | AP Info                                               |                                                       |  |  |
|                                | Sum : 1<br>Offline : 0                                | Online : 1                                            |  |  |
|                                | Cloud AP Info                                         |                                                       |  |  |
|                                | Sum : 1<br>Offline : 0                                | Online : 1                                            |  |  |

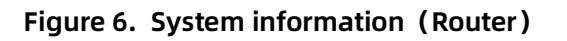

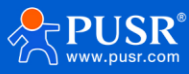

#### 3.2. AC management

This function is used to manage AP devices connected to the same LAN. The interface contains three submenu bars: AP List, AP Settings, and AP Details.

#### 3.2.1. AP list

This interface is used to display the information of AP devices that connected within the LAN. The detailed information is shown in the following figure.

| System Status          |         |        |                |                      |        |         |
|------------------------|---------|--------|----------------|----------------------|--------|---------|
| AC Control             | AP List | AP Set | AP Detail      |                      |        |         |
| Cloud AC               |         |        |                |                      | _      |         |
| 🔏 Network Settings     | Num     | Model  | IP             | SN                   | Uptime | 0/1     |
| နိုင္ပိန္ LAN Settings | 1       | NR310i | 192.168.10.205 | 01601724010411370502 | 1 min  | Offline |
| 된 Login Settings       | _       |        |                |                      |        |         |
| 🖓 Client List          |         |        |                |                      |        |         |
| 🚯 Upgrade              |         |        |                |                      |        |         |
| 🔛 System Log           |         |        |                |                      |        |         |

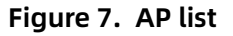

On this page, users can click on the IP of the connected AP device in the AP list to jump to the setting page, as shown in the figure.

| AP List | AP Set | AP Detail      |                      |        |         |
|---------|--------|----------------|----------------------|--------|---------|
| Num     | Model  | IP             | SN                   | Uptime | 0/1     |
| 1       | NR310i | 192.168.10.205 | 01601724010411370502 | 1 min  | Offline |
|         |        |                |                      |        |         |

Figure 8. AP list

#### 3.2.2. AP settings

The settings for AP mainly include 7 actions: settings, restart, restore factory settings, upgrade, delete (offline AP), flash LED, export SN and cloud password, as shown in the figure.

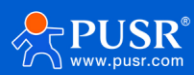

| System Status        |         |      |                               |       |          |                   |        |
|----------------------|---------|------|-------------------------------|-------|----------|-------------------|--------|
| AC Control           | AP List | AP S | et AP Detail                  |       |          |                   |        |
| Cloud AC             |         |      |                               |       |          |                   |        |
| 🔏 Network Settings   | NR31    | 0i ~ | Set ~                         | Apply |          |                   |        |
| శ్రస్తి LAN Settings |         |      | Set                           |       |          |                   |        |
| Elegin Settings      |         | ~    | Factory Reset                 |       |          | Mode: Route(NAT I | LAN) Y |
| 🖓 Client List        | SSID :  |      | Sysupgrade                    |       | Passwd : |                   |        |
| 🚯 Upgrade            |         |      | Del(Offline AP)               |       |          |                   |        |
| ≝ System Log         | # 0 🗹   |      | Blink Led<br>Export SN/Passwd | Mode  | 2G SSID  | 5G SSID           | Status |

Figure 9. AP settings

The detailed information of actions is listed in the following table.

| Items            | Description                            | How to operate                                                     |  |  |
|------------------|----------------------------------------|--------------------------------------------------------------------|--|--|
| Settings         | Set the SSID and password of the WiFi. | Check the target device–>Enter SSID &                              |  |  |
|                  |                                        | password → Confirm                                                 |  |  |
| Reboot           | Reboot the AP device                   | Check the target device $ ightarrow$ Confirm                       |  |  |
| Reset to factory | Reset the AP to factory defaults       | Check the target device $\rightarrow$ Confirm                      |  |  |
| defaults         |                                        |                                                                    |  |  |
| Upgrade          | Upgrade the firmware of AP             | Check the target device $\rightarrow$ select the                   |  |  |
|                  |                                        | firmware→Confirm                                                   |  |  |
| Delete(Offline   | Delete offline AP device               | Check the target device $\rightarrow$ Confirm                      |  |  |
| AP)              |                                        |                                                                    |  |  |
| Changing LED     | Change device LED light status         | Check the target device $\rightarrow$ click "Switch" $\rightarrow$ |  |  |
| status           |                                        | Confirm                                                            |  |  |
| Exporting SN     | Export the SN and cloud password of    | Check the target device $\rightarrow$ Confirm(The context of       |  |  |
| and password     | connected devices (for cloud AC        | the exported file is shown in the following                        |  |  |
|                  | management import)                     | picture)                                                           |  |  |

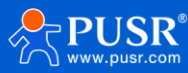

|                    |                                   |                            | 下载 □ Q … 众      |
|--------------------|-----------------------------------|----------------------------|-----------------|
| USR AC200          |                                   | USR Cloud Luci EN 👻        | sn_list<br>打开文件 |
| System Status      |                                   |                            | 查看更多            |
| AC Control         | AP List AP Set AP Detail          |                            |                 |
| Cloud AC           |                                   |                            |                 |
| 🔏 Network Settings | AP310i V Export SN/Passwd V Apply |                            |                 |
| { LAN Settings     |                                   |                            |                 |
| Login Settings     | # 1 Model SN                      | MAC Cloud Passwd           | Status          |
| 🔏 Client List      | 1 🛛 AP310i 01601724010411370502   | d4:ad:20:69:5f:6c 62296730 | Online          |
| 🚯 Upgrade          |                                   |                            |                 |
| 🟥 System Log       |                                   |                            |                 |
|                    |                                   |                            |                 |

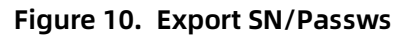

#### 3.2.3. AP information

On this page, users can view the detailed information of the AP device such as model, MAC, version number, etc. You can select the corresponding AP device by selecting the model and SN code. The specific information is shown in the following figure.

| System Status      |                                 |                               |                        |
|--------------------|---------------------------------|-------------------------------|------------------------|
| 👧 AC Control       | AP List AP Set AP Detail        |                               |                        |
| Cloud AC           |                                 |                               |                        |
| 🔏 Network Settings | Select AP310i V [1] 0160172401  | 0411370502                    |                        |
| 🔅 LAN Settings     | Model: AP310i                   | SN: 01601724010411370502      | MAC: d4:ad:20:69:5f:6c |
| Login Settings     | WAN ID: 102 169 10 205          | LAN ID: 102 169 1 1           |                        |
| 8 Client List      | WAN IP: 192.100.10.205          | LAN IP: 192.100.1.1           | DHCP Leases Num: 0     |
| 🚯 Upgrade          | 2G SSID: AP310i-5F6B-2.4G       | 2G Passwd: www.pusr.com       | 2G User Num: 0         |
| 🗮 System Log       | 5G SSID: AP310i-5F6B-5G         | 5G Passwd: www.pusr.com       | 5G User Num: 0         |
|                    | Cloud Passwd : 62296730         | Web Passwd: admin             | Internet: Connected    |
|                    | Mode: Route                     | LED : Normal                  | Status: Online         |
|                    | Cloud Version: V2.09-9          | SW Version: V2.09-10-g89cae1d |                        |
|                    | Uptime: 16:18:36 up 36 min, loa | d average: 0.19, 0.11, 0.17   |                        |
|                    |                                 |                               |                        |

Figure 11. AP detail

#### 3.3. AC management via PUSR cloud

This function is used to manage AP devices connected to PUSR cloud(the AP devices need to be connected to the Internet). You need to import the SN code and cloud password of the corresponding device. It contains four sub-menu bars: AP list, AP settings, AP details, and AP import.

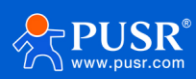

#### 3.3.1. AP import

Import the SN code and cloud password of the AP device on this page to enable the AC to remotely manage the AP through the PUSR cloud. There are two ways to import: manual adding and file import, as shown in the figure below. The content format of the imported file is as shown in the chapter. After successful import, and the AP device has been successfully added on the cloud platform, it will be displayed in the AP list after refreshing the page.

| System Status         |                                    |   |
|-----------------------|------------------------------------|---|
| AC Control            | AP List AP Set AP Detail AP Import |   |
| Cloud AC              |                                    |   |
| 🔏 Network Settings    | Choose file Browse Import          |   |
| န်္ဌိနဲ့ LAN Settings |                                    |   |
| E Login Settings      | SN Cloud Add                       |   |
| 🖓 Client List         |                                    |   |
| 🚯 Upgrade             |                                    | _ |
| 🖺 System Log          |                                    |   |
|                       |                                    |   |
|                       |                                    |   |

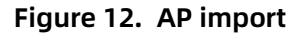

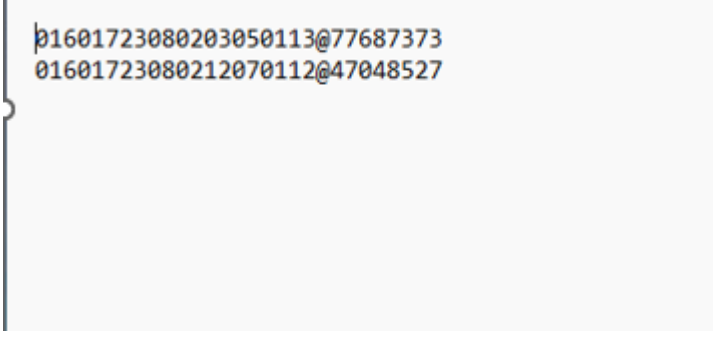

Figure 13. Context of import file

#### 3.3.2. AP list

This page displays the AP devices added on the cloud platform. The detailed information is as shown in the following figure.

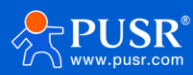

| System Status      |         |        |                      |                   |        |        |
|--------------------|---------|--------|----------------------|-------------------|--------|--------|
| AC Control         | AP List | AP Set | AP Detail AP Import  |                   |        |        |
| Cloud AC           |         |        |                      |                   |        |        |
| 🔏 Network Settings | Num     | Model  | SN                   | MAC               | Uptime | 1/1    |
| ද්ථු LAN Settings  | 1       | AP310i | 01601724010411370502 | da:ad:20:69:5f:6e | 16 min | Online |
| Login Settings     |         |        |                      |                   |        |        |
| 🔏 Client List      |         |        |                      |                   |        |        |
| 🚯 Upgrade          |         |        |                      |                   |        |        |
| 🖹 System Log       |         |        |                      |                   |        |        |
|                    |         |        |                      |                   |        |        |

#### Figure 14. AP list

#### 3.3.3. AP settings

The settings for AP mainly include 7 actions: settings, restart, restore factory settings, upgrade, delete (offline AP), flash LED, export SN and cloud password, as shown in the figure.

| 🖞 System Status    |            |                              |                  |                  |                  |        |
|--------------------|------------|------------------------------|------------------|------------------|------------------|--------|
| AC Control         | AP List Al | P Set AP Detail              | AP Import        |                  |                  |        |
| Cloud AC           |            |                              |                  |                  |                  |        |
| 🔏 Network Settings | AP310i     | ▼ Set ▼                      | Apply            |                  |                  |        |
| ද්රි LAN Settings  |            | Reboot                       |                  |                  |                  |        |
| Login Settings     |            | Factory Reset<br>Sysupgrade  |                  | Mode:            | Route(NAT LAN) 🗸 |        |
| 🔏 Client List      | SSID :     | Del(Offline AP)<br>Blink Led |                  | Passwd :         |                  |        |
| 🚯 Upgrade          |            | Delete AP                    |                  |                  |                  |        |
| 🖺 System Log       | # 1 🗹 Mo   | odel SN                      | Mode             | 2G SSID          | 5G SSID          | Status |
|                    | 1 🗹 AP     | 310i 0160172401              | 0411370502 Route | AP310i-5F6B-2.4G | AP310i-5F6B-5G   | Online |
|                    |            |                              |                  |                  |                  |        |

Figure 15. AP settings

The detailed information of actions is listed in the following table.

| Items            | Description                            | How to operate                                         |
|------------------|----------------------------------------|--------------------------------------------------------|
| Settings         | Set the SSID and password of the WiFi. | Check the target device–>Enter SSID & password→Confirm |
| Reboot           | Reboot the AP device                   | Check the target device $\rightarrow$ Confirm          |
| Reset to factory | Reset the AP to factory defaults       | Check the target device $\rightarrow$ Confirm          |

#### Table 2.

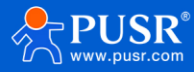

| defaults       |                                |                                                                    |
|----------------|--------------------------------|--------------------------------------------------------------------|
| Upgrade        | Upgrade the firmware of AP     | Check the target device $\rightarrow$ select the                   |
|                |                                | firmware→Confirm                                                   |
| Delete(Offline | Delete offline AP device       | Check the target device $\rightarrow$ Confirm                      |
| AP)            |                                |                                                                    |
| Changing LED   | Change device LED light status | Check the target device $\rightarrow$ click "Switch" $\rightarrow$ |
| status         |                                | Confirm                                                            |

#### 3.3.4. AP information

On this page, users can view the detailed information of the AP device such as model, MAC, version, etc. You can select the corresponding AP device by selecting the model and SN. The specific information is shown in the following figure.

#### 放一张 AP 详情的图片

| System Status      |                                 |                               |                        |
|--------------------|---------------------------------|-------------------------------|------------------------|
| AC Control         | AP List AP Set AP Detail        | AP Import                     |                        |
| Cloud AC           |                                 |                               |                        |
| 🔏 Network Settings | Select AP310i V [1] 0160172401  | 0411370502 🗸                  |                        |
| ද්ථූ LAN Settings  | Model: AP310i                   | SN: 01601724010411370502      | MAC: da:ad:20:69:5f:6e |
| Login Settings     | WAN ID: 100 169 5 044           | LANUE 102 109 1 1             | DHCD Losses Nume 0     |
| 🛱 Client List      | WAN IP: 192.108.5.244           | LAN IP: 192.108.1.1           | DHCP Leases Num: 0     |
| 🚯 Upgrade          | 2G SSID: AP310i-5F6B-2.4G       | 2G Passwd: www.pusr.com       | 2G User Num: 0         |
| 🗮 System Log       | 5G SSID: AP310i-5F6B-5G         | 5G Passwd: www.pusr.com       | 5G User Num: 0         |
|                    | Cloud Passwd : 62296730         | Web Passwd: admin             | Internet: Connected    |
|                    | Mode: Route                     | LED : Normal                  | Status: Online         |
|                    | Cloud Version: V2.09-9          | SW Version: V2.09-10-g89cae1d |                        |
|                    | Uptime: 11:05:53 up 16 min, loa | d average: 0.00, 0.08, 0.12   |                        |
|                    |                                 |                               |                        |

Figure 16. AP detail

## 3.4. Internet accessing settings

There are 4 parts included in this function block: Mode Selecting, Network Port Settings, WAN Settings, IP Mapping.

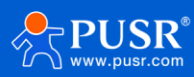

#### 3.4.1. Mode selecting

There are 2 modes that can be selected: Router mode and AP mode.

Router mode: In this mode, the WAN port supports DHCP client, static IP, PPPoE. For LAN port, it support DHCP

service to assign IP addresses to terminal network devices.

AP mode: In this mode, WAN and LAN are bridged together, and DHCP service is turned off.

| 🚆 System Status           |                                                           |
|---------------------------|-----------------------------------------------------------|
| AC Control                | Mode Port WAN IP MAP PORT MAP                             |
| Cloud AC                  | Mode Select · ROLITER                                     |
| 🔏 Network Settings        |                                                           |
| ද <b>ි</b> ; LAN Settings | Note: You can set this router to ROUTER/AP mode.          |
| Login Settings            | ROUTER:Set WAN can use DHCP IP/static IP/PPPoE to connect |
| 🔏 Client List             | AP:Set WAN, LAN bridge.disable LAN DHCP.                  |
| 🚯 Upgrade                 | Apply                                                     |
| 💾 System Log              |                                                           |

Figure 17. Mode selecting

#### 3.4.2. Ethernet port setting

In this function block, users can implement WAN/LAN switching, and can monitor whether the Ethernet port

is connected to a device.

| System Status            |                     |               |                |                     |                     |
|--------------------------|---------------------|---------------|----------------|---------------------|---------------------|
| AC Control               | Mode Port WAN       | IP MAP F      | ORT MAP        |                     |                     |
| Cloud AC                 |                     |               |                |                     |                     |
| 🔏 Network Settings       | 0                   | 1             | 2              | 3                   | 4                   |
| <b>ႏိုး</b> LAN Settings | wan                 | lan           | lan            | lan                 | lan                 |
| Login Settings           | Connected(1000Mb/s) | Disconnected  | Disconnected   | Connected(1000Mb/s) | Connected(1000Mb/s) |
| 8 Client List            |                     |               |                |                     |                     |
| 🚯 Upgrade                |                     | 🗆 Exchange wa | n/lan 🗌 Set la | n/lan 🛛 Set wan/wan |                     |
| 📇 System Log             |                     |               |                |                     |                     |
|                          |                     |               | Apply          |                     |                     |
|                          |                     |               |                |                     |                     |
|                          | L                   |               |                |                     |                     |

Figure 18. Ethernet port setting

#### 3.4.3. WAN settings

On this page, users can set parameters of WAN port to get access to Internet, including DHCP client, static IP, and PPPoE.

MAC clone: Replace the AC's MAC address with this MAC.

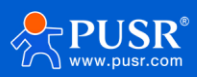

| System Status      |                                                                                                    |
|--------------------|----------------------------------------------------------------------------------------------------|
| AC Control         | Mode Port WAN IP MAP PORT MAP                                                                                           |
| Cloud AC           | ConnectionType: DHCP                                                                                                    |
| 🔏 Network Settings |                                                                                                    |
| 🔅 LAN Settings     | MAC Clone(Optional) : Please enter the MAC clone address (Optional)                                                     |
| Login Settings     | Current MAC : d4:ad:20:6a:11:57                                                                                         |
| B Client List      | Note : You can set the device to broadband dial-up (PPPoE), dynamic<br>IP address (DHCP), and static IP address access. |
| 🚯 Upgrade          | DHCP:The upper server will assign IP address, subnet mask, gateway and DNS address to device automatically.             |
| 🗮 System Log       | Apply                                                                                                    |
|                    |                                                                                                    |

Figure 19. WAN settings

#### 3.4.4. IP mapping

Connect the device to the LAN port, and the IP of the device is mapped to the WAN port. Users can directly access the device using the mapped IP on the WAN port. After specifying the communication host IP, the device can connect to the WAN host through the internal IP.

| System Status      |                       |                                                                                                    |
|--------------------|-----------------------|----------------------------------------------------------------------------------------------------|
| AC Control         | Mode Port WAN         | IP MAP PORT MAP                                                                                                    |
| Cloud AC           | Enable                | R                                                                                                    |
| 🔏 Network Settings | Eliable .             |                                                                                                    |
| දිදු LAN Settings  | Device IP :           | 192.168.1.1                                                                                                    |
| Login Settings     | Map IP :              | 192.168.20.1                                                                                                    |
| 🔏 Client List      | Wan Host IP(option) : |                                                                                                    |
| 🚯 Upgrade          |                       |                                                                                                    |
| 🖽 System Log       | Internal IP :         |                                                                                                    |
|                    | Note :                | Connect the device to the LAN port, and the device's IP is<br>mapped to the WAN. Using the mapped IP on the WAN can<br>directly access the device. After specifying the communication<br>host IP, the device can connect to the WAN host through the<br>internal IP. |
|                    |                       |                                                                                                    |

Figure 20. IP mapping

Specific steps:

- 1> Connect the device to the LAN port of AC200,
- 2> Parameters of the IP mapping is listed in the following table,

|       |             | Table 3. |          |
|-------|-------------|----------|----------|
| Items | Description |          |          |
|       |             |          |          |
| USR®  |             | - 18 -   | pusr.com |

| Device IP   | The IP of the device connected to the LAN port. |
|-------------|-------------------------------------------------|
| Mapping IP  | WAN IP of AC200                                 |
| Host IP     | The IP of the device connected to the WAN port. |
| Internal IP | Should be in the same segment of the device IP. |

3> Set the IP of PC to the same network segment as the mapped WAN port IP and connect to the WAN port of

AC200. Hardware connection is like the following:

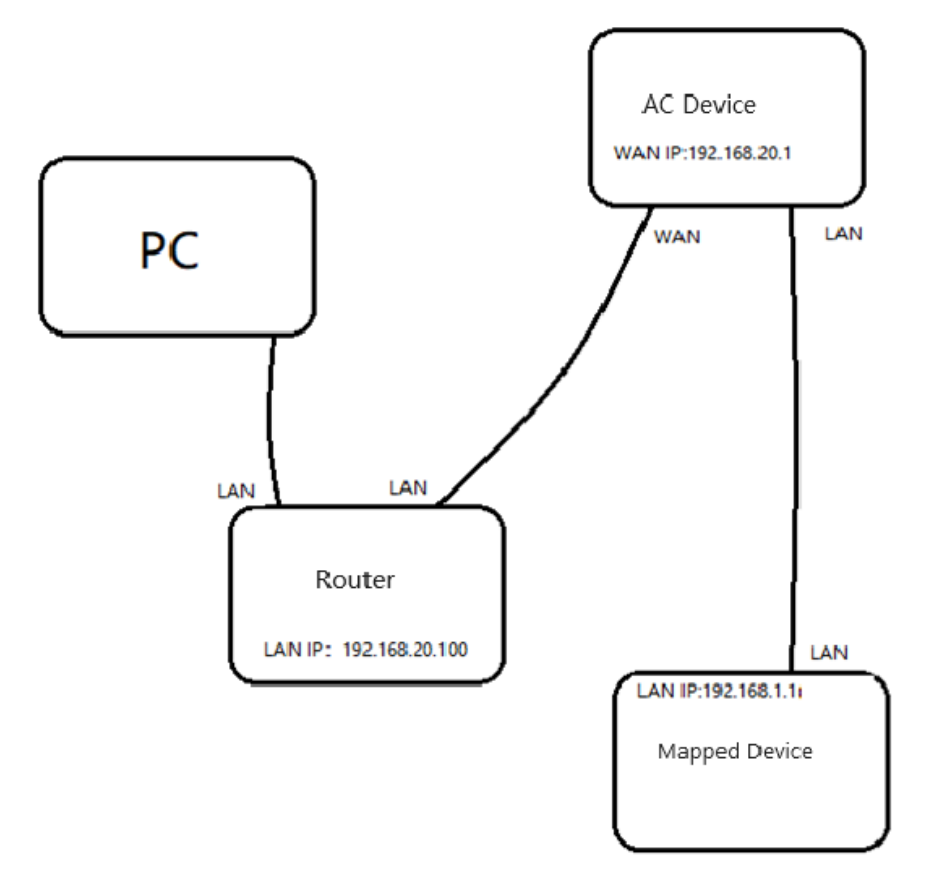

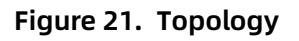

4> To check whether the mapped IP can be pinged (if the access device is a router, you can try to use the WAN port mapped IP to access the WEB server).

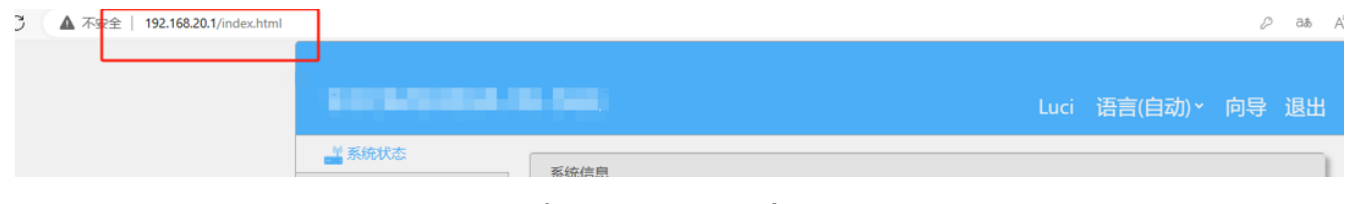

Figure 22. Mapped IP

#### 3.4.5. Port mapping

Like the IP mapping function, IP mapping occupies all ports. The difference here is that this configuration is for specific port or port range mapping functions. Therefore, to enable port mapping, it is necessary to first

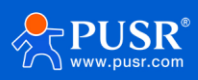

disable IP mapping. The port can be a number or a range, such as 23, 1-80, etc. Adding or deleting takes effect immediately. It is possible to access the corresponding LAN devices through the WAN IP and port. The WAN IP, which is also the access IP, can be set as a static IP or automatically obtained from the upper-layer router. 截图错误

| System Status      |                       |                                                                                                    |
|--------------------|-----------------------|----------------------------------------------------------------------------------------------------|
| AC Control         | Mode Port WAN         | IP MAP PORT MAP                                                                                               |
| Cloud AC           | ConnectionTran        |                                                                                                    |
| 🔏 Network Settings | connectionType:       |                                                                                                    |
| ද්ටු LAN Settings  | IP Address :          | 192.168.30.2                                                                                                  |
| Login Settings     | Subnet Mask :         | 255.255.255.0                                                                                                 |
| 🔏 Client List      |                       |                                                                                                    |
| 🚯 Upgrade          | Gateway :             | 192.168.30.254                                                                                                |
| System Log         | Preferred DNS :       | 192.168.30.253                                                                                                |
|                    | Alternate DNS :       | Please enter an alternate DNS                                                                                 |
|                    | MAC Clone(Optional) : | Please enter the MAC clone address (Optional)                                                                 |
|                    | Current MAC :         | d4:ad:20:6a:11:57                                                                                             |
|                    | Note :                | You can set the device to broadband dial-up (PPPoE), dynamic IP address (DHCP), and static IP address access. |
|                    |                       | Static IP:Please configure static IP address, subnet mask, gateway, DNS address.                              |
|                    |                       | Apply                                                                                                    |

Figure 23. WAN settings

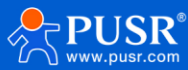

| System Status           |                 |                                                                                                    |                                                                                                    |                                                                      |
|-------------------------|-----------------|----------------------------------------------------------------------------------------------------|----------------------------------------------------------------------------------------------------|----------------------------------------------------------------------|
| AC Control              | Mode Port WAN   | IP MAP PORT MAP                                                                                                    |                                                                                                    |                                                                      |
| Cloud AC                |                 |                                                                                                    |                                                                                                    |                                                                      |
| 🔏 Network Settings      | # Status        | Dev IP                                                                                                    | PCIP                                                                                                    | Port Del                                                             |
| ද <b>ි</b> LAN Settings | 1 On            | 192.168.10.2                                                                                                    | 192.168.30.10                                                                                                    | 22 Del                                                               |
| Login Settings          | 2 On            | 192.168.10.3                                                                                                    | 192.168.30.10                                                                                                    | 23 Del                                                               |
| 🔏 Client List           |                 |                                                                                                    |                                                                                                    | mapped port                                                          |
| 🚯 Upgrade               | Enable :        |                                                                                                    |                                                                                                    |                                                                      |
| System Log              | Device IP :     | 192.168.10.3                                                                                                    |                                                                                                    |                                                                      |
|                         | WAN PC IP :     | 192.168.30.10                                                                                                    |                                                                                                    |                                                                      |
|                         | Port(1-65535) : | 23                                                                                                    |                                                                                                    |                                                                      |
|                         | Note :          | Device IP as in LAN net<br>WAN does not obtain a<br>address for it please. Th<br>example, 23 or 1-80. Th<br>immediately, and the L/<br>IP address and port on | work. PC IP as in WAN net<br>n IP address, configure st<br>he port is a number or a ra<br>he addition or deletion tak<br>AN device can be accessed<br>the WAN.<br>Add | twork. If the<br>atic IP<br>ange, for<br>:es effect<br>d through the |

Figure 24. Port mapping

Specific steps:

- 1> Connect the device to the LAN port of AC200,
- 2> Parameters of the port mapping is listed in the following table,

| Tabl | e 4. |
|------|------|
|------|------|

| Items     | Description                                      |
|-----------|--------------------------------------------------|
| Device IP | The IP of the device connected to the LAN port.  |
| PC IP     | The IP of PC connected to the WAN port of AC200. |
| Port      | A single port or a range of ports.               |

3> Set the PC's IP to 192.168.30.10, which is in the same subnet as the AC200 WAN port, and connect the PC

to the AC200's WAN port.

4> Map port 22 or 23 to check if it's possible to use SSH or telnet to log into the device by accessing the IP.

| 192.168.30.2(telnet) - SecureCRT |                     |                          |                                          |  |
|----------------------------------|---------------------|--------------------------|------------------------------------------|--|
| File Edit View Options Transfer  | Script Tools Window | Help                     |                                          |  |
| Enter host <alt+r></alt+r>       | 00 🗂 🛗 🖨 🜣          | 🖬 🎖 🛛 <b>?</b> 🔤         |                                          |  |
| ession Manager                   | Ψ×                  | ✓ 192.168.30.2(telnet) > | <ul> <li>✓ 192.168.30.2 (ssh)</li> </ul> |  |
|                                  | 1 - 1 -             |                          |                                          |  |

Figure 25. Telnet accessing

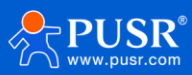

# 3.5. LAN network settings

This function block is used to set the LAN IP address of the AC200, with the setting options as shown in the following diagram, and the configuration instructions as in Table 3.

| 👹 System Status    |                  |               |  |
|--------------------|------------------|---------------|--|
| AC Control         | LAN Settings     |               |  |
| Cloud AC           | IP Address :     | 192.168.10.1  |  |
| 🔏 Network Settings |                  |               |  |
| र्दुः LAN Settings | Subnet Mask :    | 255.255.255.0 |  |
| Elegin Settings    | DHCP Service :   | ☑ On          |  |
| 🔏 Client List      | Starting Value : | 100           |  |
| 🚯 Upgrade          |                  |               |  |
| ≝ System Log       | Maximum :        | 150           |  |
|                    |                  | Apply         |  |

Figure 26. LAN settings

| Table | 5. |
|-------|----|
|-------|----|

| Items        | Description                                                                    |
|--------------|--------------------------------------------------------------------------------|
| IP address   | The LAN IP of the AC200. The default is 192.168.10.1                           |
| Subnet Mask  | Subnet Mask of AC200's LAN port.                                               |
|              | After enabling DHCP, the AC200 can assign IP addresses to terminal devices.    |
| DHCP service | The IP addresses start from the "initial value" and can be allocated up to the |
|              | "maximum number "set.                                                          |

## 3.6. Login settings

This function is used to change the login password of a webpage.

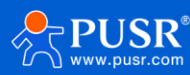

| -                        |                                                                                                    |
|--------------------------|----------------------------------------------------------------------------------------------------|
| AC Control               | Login Settings                                                                                                    |
| Cloud AC                 | User Name : admin                                                                                                  |
| 🔏 Network Settings       |                                                                                                    |
| <b>ႏိုး</b> LAN Settings | Old Password :                                                                                                    |
| El Login Settings        | New Password :                                                                                                    |
| 🔏 Client List            |                                                                                                    |
| 🚯 Upgrade                | Cloud Passwd : V6gGUvtq                                                                                            |
| 🛗 System Log             | USR Cloud implement remote management, add SN and the<br>password                                                  |
|                          | Note : Change password in this page. Password can not be empty,<br>and the maximum password length is 15.<br>Apply |

Figure 27. Login settings

### 3.7. Client list

Client list has two submenus: DHCP List and IP Binding.

DHCP List: Clicking on "refresh" button will display the information of computers that have obtained IP addresses through the router's DHCP service, as shown in the following figure.

| System Status      |     |              |            |                |                   |
|--------------------|-----|--------------|------------|----------------|-------------------|
| AC Control         | DHC | P Clients DH | CP Static  |                |                   |
| Cloud AC           | #   | Name         | Connection | IP             | MAC               |
| 🔏 Network Settings | 1   | *            | eth        | 192.168.10.205 | d4:ad:20:69:5f:6c |
| () LAN Settings    |     |              |            |                |                   |
| Login Settings     |     |              |            | Refresh        |                   |
| 🔏 Client List      |     |              |            |                |                   |
| 🚯 Upgrade          |     |              |            |                |                   |
| System Log         |     |              |            |                |                   |
|                    |     |              |            |                |                   |
|                    |     |              |            |                |                   |

Figure 28. DHCP clients

IP Binding: Enter the IP address and MAC address of the device that needs to be bound, then click on <Add>. Click on <Refresh> to view the devices that have already been bound.

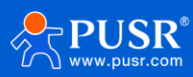

| System Status      |      |                     |                                                        |                           |          |
|--------------------|------|---------------------|--------------------------------------------------------|---------------------------|----------|
| AC Control         | DHCP | Clients DHCP Static |                                                        |                           |          |
| Cloud AC           | #    | Name                | IP                                                     | MAC                       | Function |
| 🔏 Network Settings |      |                     |                                                        |                           | Add      |
| دی LAN Settings    |      | Note - The          |                                                        |                           |          |
| Login Settings     |      | Note : The<br>form  | name is optional,character<br>nat is 11:22:33:44:55:66 | must:a-z/A-2/0-9/ The MAC |          |
| 🔏 Client List      |      |                     | Refresh                                                |                           |          |
| 🚯 Upgrade          |      |                     |                                                        |                           |          |
| 🛗 System Log       |      |                     |                                                        |                           |          |
|                    |      |                     |                                                        |                           |          |

Figure 29. IP binding

#### 3.8. Software upgrading

This functional block includes five submenus: [Firmware Upgrade], [Backup/Restore Configuration], [Date/Time], [Restart], and [Restore Factory Settings].

#### 3.8.1. Firmware upgrading

Select firmware file-> Click upgrade

| System Status      |                                                                                         |
|--------------------|-----------------------------------------------------------------------------------------|
| AC Control         | Upgrade Backup/Restore Date/Time Reboot Factory Reset                                   |
| Cloud AC           | Lipload firmware Choose file Browse                                                     |
| 🔏 Network Settings | Factory Reset :                                                                         |
| ද්රි LAN Settings  | Note : Flash New Firmware Image.                                                        |
| Login Settings     | Click "browse" button, choose the updating-                                             |
| 🔏 Client List      | file, upload a compatible image here to<br>replace the running firmware. Check "Factory |
| 🚯 Upgrade          | Reset" to restore factory settings, otherwise                                           |
| 🗮 System Log       | after upgraded.                                                                         |
|                    | Online Update                                                                           |
|                    | Online Version: V2.09-20                                                                |
|                    | Download File: 0%                                                                       |
|                    |                                                                                         |
|                    |                                                                                         |

Figure 30. Upgrade firmware

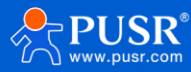

|                                                                                                    | Upgrade                                                        | Backup      | /Restore                                                                 | Date/Time                                            | Reboot | Factor | y Reset |
|----------------------------------------------------------------------------------------------------|----------------------------------------------------------------|-------------|--------------------------------------------------------------------------|------------------------------------------------------|--------|--------|---------|
| Upload firmware :<br>Factory Reset :                                                                                                    |                                                                | Choose file |                                                                          | Browse                                               |        |        |         |
| Note : Flash New Firmware Image.<br>Click "browse" button, choose the u<br>file, upload a compatible image her<br>replace the running firmware. Check<br>Reset" to restore factory settings, o<br>the system retain the current config<br>after upgraded. |                                                                |             | e.<br>pose the u<br>mage here<br>are. Check<br>ettings, ot<br>ent config | pdating-<br>e to<br>t "Factory<br>herwise<br>uration |        |        |         |
|                                                                                                    |                                                                | Onli        | ine                                                                      |                                                      | Upd    | ate    |         |
|                                                                                                    | Online Version: V2.09-20<br>Download File:                     |             |                                                                          |                                                      |        |        |         |
|                                                                                                    | Downloading 🛟<br>Do sysupgrade automatically after downloaded. |             |                                                                          |                                                      |        |        |         |

Figure 31. Downloading firmware

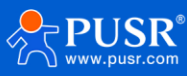

| Prompt message       | e                                                                                                    | ×                                                      | EN                               |       | Logo |
|----------------------|----------------------------------------------------------------------------------------------------|--------------------------------------------------------|----------------------------------|-------|------|
| Description :        | The router will update the firmware after clicking the confirmation button.                                                                                                    |                                                        | Factory                          | Reset |      |
| Accept               | Cancel                                                                                                    |                                                        | owse                             |       |      |
| Factory              | r Reset : 🗹 Reset                                                                                                    |                                                        |                                  |       |      |
|                      | Note : Flash New Firmware Image.                                                                                                    |                                                        |                                  |       |      |
|                      | Click "browse" button, choose t<br>file, upload a compatible image<br>replace the running firmware. C<br>Reset" to restore factory setting<br>the system retain the current co<br>after upgraded. | he upda<br>here to<br>heck "Fo<br>s, other<br>onfigura | ating-<br>actory<br>wise<br>tion |       |      |
|                      | Online                                                                                                    | Update                                                 |                                  |       |      |
| Online Ve<br>Downloa | rsion: V2.09-20<br>d File: 100%                                                                                                    |                                                        |                                  |       |      |
| Dov<br>Do sysupgrad  | wnload and verify ok.<br>e automatically after downloaded.                                                                                                    |                                                        |                                  |       |      |

Figure 32. Online upgrading

#### 3.8.2. Backup

This function is used to back up the current parameters of AC200, and it also allows the import of previously saved parameters, making it convenient for users to configure settings.

| 🚔 System Status               |                                                                    |
|-------------------------------|--------------------------------------------------------------------|
| AC Control                    | Upgrade Backup/Restore Date/Time Reboot Factory Reset              |
| Cloud AC                      | Usland hadrup aprifiz                                              |
| 🔏 Network Settings            | Note : Veu can configure various configuration information quickly |
| <b>နိုင်္ပို LAN</b> Settings | through backup/restore.                                            |
| Login Settings                | Download Upload                                                    |
| 🔏 Client List                 |                                                                    |
| 🚯 Upgrade                     |                                                                    |
| System Log                    |                                                                    |
|                               |                                                                    |

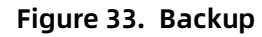

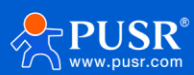

#### Table 6.

| Items              | Description                                                                                                    |
|--------------------|----------------------------------------------------------------------------------------------------|
| Backup parameters  | Click the <backup configuration=""> button to save the current settings to a file.</backup>                    |
| Import backup filo | Click <browse> to select the configuration file. Click <import configuration="">, and in the</import></browse> |
|                    | prompt box, click <ok> to upload the settings to AC200 and restart.</ok>                                       |

#### 3.8.3. Time & Date

Set the time and date of the AC200.

| Upgrade Backup/Restore Date/Time Reboot Factory Reset            |
|------------------------------------------------------------------|
| Current Time : Tue Jan 30 11:36:51 CTS 2024                      |
| Set Time : Please enter the time                                 |
| Note : Input the date format is YYYY-MM-DD hh:mm:ss (Year-Month- |
| Day Hour:Minutes: Seconds).                                      |
| Set Time                                                         |
|                                                                  |
|                                                                  |
|                                                                  |
|                                                                  |

Figure 34. Date&time

#### 3.8.4. Reboot

Reboot the AP controller.

| System Status                  |                                                                        |
|--------------------------------|------------------------------------------------------------------------|
| AC Control                     | Upgrade Backup/Restore Date/Time Reboot Factory Reset                  |
| Cloud AC                       | Tips : The router will restart after clicking the confirmation button. |
| 🔏 Network Settings             | Reboot                                                                 |
| <b>နိုင်္ပိုး</b> LAN Settings |                                                                        |
| Login Settings                 |                                                                        |
| 🔏 Client List                  |                                                                        |
| 🚯 Upgrade                      |                                                                        |
| 🔛 System Log                   |                                                                        |
|                                |                                                                        |

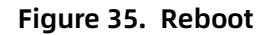

#### 3.8.5. Reset to factory setting

Reset to factory settings.

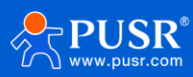

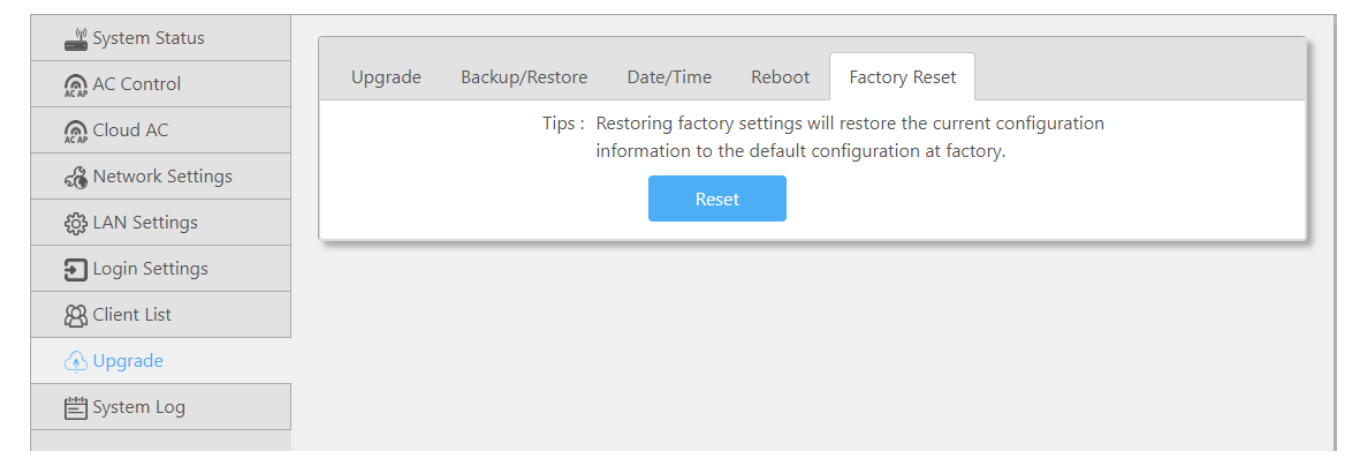

Figure 36. Reset to factory settings

## 3.9. System log

#### To check the system log.

| System Status      |                                                                                                    |
|--------------------|----------------------------------------------------------------------------------------------------|
| AC Control         | System Log                                                                                                    |
| Cloud AC           | Tue Jan 30 09:22:04 2024 daemon.err uhttpd[2494]: cat: can't open '/tmp/ap_agent/static_base_ap_agent.list':                              |
| 🔏 Network Settings | Tue Jan 30 09:22:32 2024 daemon.err uhttpd[2494]: cat: can't open '/tmp/ap_agent/static_base_ap_agent.list':<br>No such file or directory |
| C Login Settings   | Tue Jan 30 09:22:34 2024 daemon.err uhttpd[2494]: cat: can't open '/tmp/ap_agent/static_base_ap_agent.list':<br>No such file or directory |
| Client List        | Tue Jan 30 09:23:03 2024 daemon.err uhttpd[2494]: cat: can't open '/tmp/ap_agent/static_base_ap_agent.list':<br>No such file or directory |
| 🚯 Upgrade          | Tue Jan 30 09:23:04 2024 daemon.err uhttpd[2494]: cat: can't open '/tmp/ap_agent/static_base_ap_agent.list':<br>No such file or directory |
| System Log         | Tue Jan 30 09:23:33 2024 daemon.err uhttpd[2494]: cat: can't open '/tmp/ap_agent/static_base_ap_agent.list':<br>No such file or directory |
|                    | Tue Jan 30 09:23:34 2024 daemon.err uhttpd[2494]: cat: can't open '/tmp/ap_agent/static_base_ap_agent.list':<br>No such file or directory |
|                    | Tue Jan 30 09:24:03 2024 daemon.err uhttpd[2494]: cat: can't open '/tmp/ap_agent/static_base_ap_agent.list':<br>No such file or directory |
|                    | Tue Jan 30 09:24:04 2024 daemon.err uhttpd[2494]: cat: can't open '/tmp/ap_agent/static_base_ap_agent.list':<br>No such file or directory |
|                    | Tue Jan 30 09:24:33 2024 daemon.err uhttpd[2494]: cat: can't open '/tmp/ap_agent/static_base_ap_agent.list':<br>No such file or directory |
|                    | Tue Jan 30 09:24:35 2024 daemon.err uhttpd[2494]: cat: can't open '/tmp/ap_agent/static_base_ap_agent.list':<br>No such file or directory |
|                    | Tue Jan 30 09:25:03 2024 daemon.err uhttpd[2494]: cat: can't open '/tmp/ap_agent/static_base_ap_agent.list':<br>No such file or directory |
|                    | Refresh                                                                                                    |

Figure 37. System log

## 4. Warranty

# 5. Contact Us

#### Jinan USR IOT Technology Limited

Address : Floor 12 and 13, CEIBS Alumni Industrial Building, No. 3 Road of Maolingshan, Lixia District, Jinan,

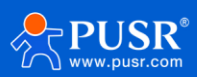

Shandong, China Official website:https://www.pusr.com Official shop:https://shop.usriot.com Technical support: http://h.usriot.com/ Email : sales@usriot.com Tel : +86-531-88826739 Fax : +86-531-88826739-808

# 6. Disclaimer

The information in this document provided in connection with Jinan USR IoT technology ltd. and/or its affiliates' products. No license, express or implied, by estoppel or otherwise, to any intellectual property right is granted by this document or in connection with the sale of USR IoT products. EXCEPT AS SET FORTH IN THE TERMS AND CONDITIONS AS SPECIFIED IN THE LICENSE AGREEMENT FOR THIS PRODUCT, USR IOT AND/OR ITS AFFILIATES ASSUME NO LIABILITY WHATSOEVER AND DISCLAIMS ANY EXPRESS, IMPLIED OR STATUTORY WARRANTY RELATING TO ITS PRODUCTS INCLUDING, BUT NOT LIMITED TO, THE IMPLIED WARRANTY OF MERCHANTABILITY, FITNESS FOR A PARTICULAR PURPOSE, OR NON-INFRINGEMENT. IN NO EVENT SHALL USR IOT AND/OR ITS AFFILIATES BE LIABLE FOR ANY DIRECT, INDIRECT, CONSEQUENTIAL, PUNITIVE, SPECIAL OR INCIDENTAL DAMAGES (INCLUDING, WITHOUT LIMITATION, DAMAGES FOR LOSS OF PROFITS, BUSINESS INTERRUPTION OR LOSS OF INFORMATION) ARISING OUT OF THE USE OR INABILITY TO USE THIS DOCUMENT, EVEN IF USR IOT AND/OR ITS AFFILIATES HAVE BEEN ADVISED OF THE POSSIBILITY OF SUCH DAMAGES. USR IOT and/or its affiliates make no representations or warranties with respect to the accuracy or completeness of the contents of this document and reserves the right to make changes to specifications and product descriptions at any time without notice. USR IOT and/or its affiliates do not make any commitment to update the information contained in this document.

# 7. Revision History

| Version | Date       | Author  | Description |
|---------|------------|---------|-------------|
| V1.0.0  | 2023-11-17 |         | Established |
| V1.0.1  | 2024-01-27 | May Liu | Translation |

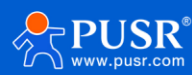

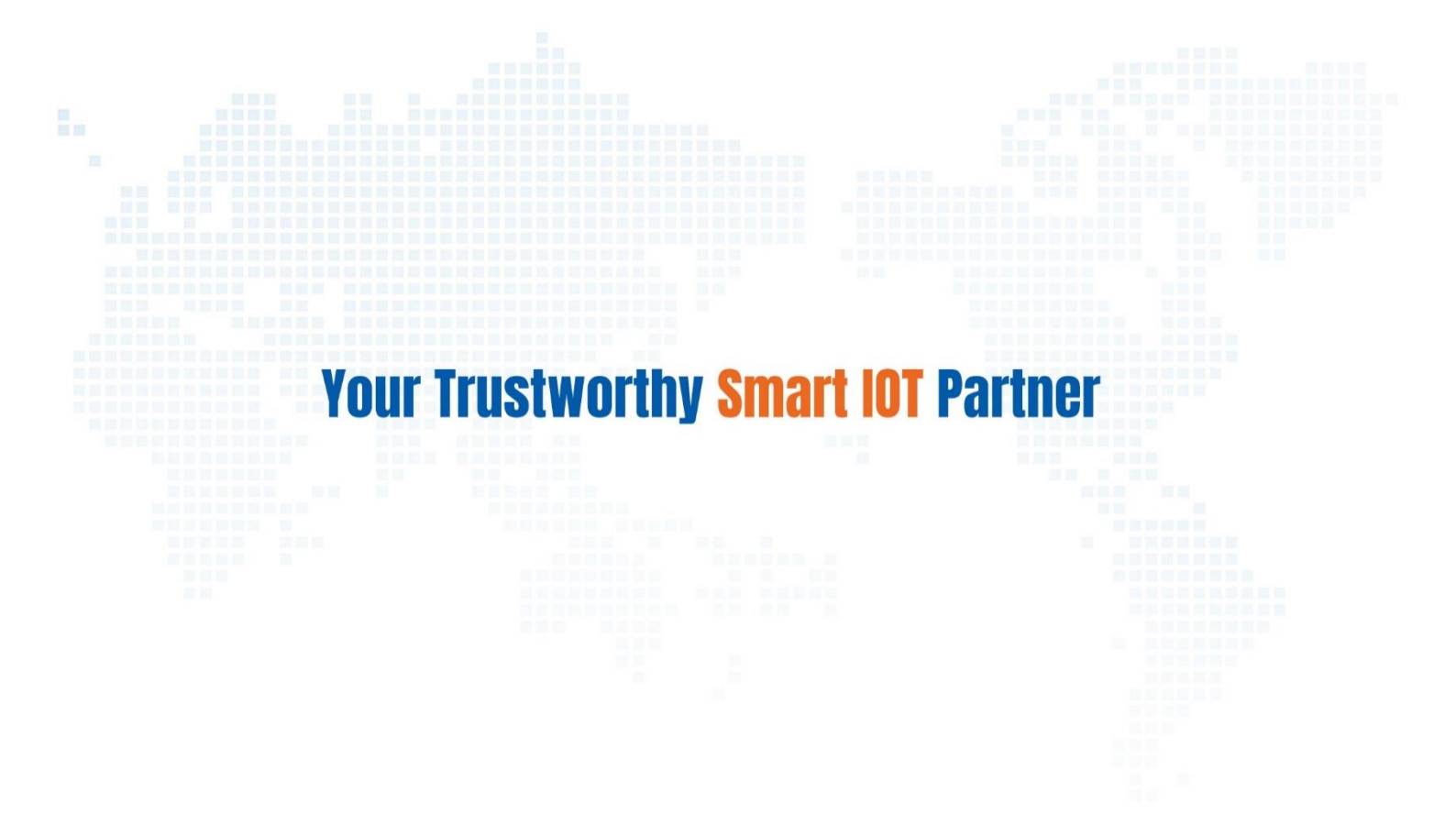

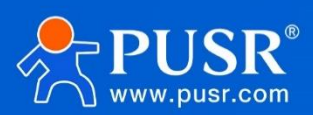

Official Website: www.pusr.com Official Shop: shop.usriot.com Technical Support: h.usriot.com Inquiry Email: inquiry@usriot.com Skype & WhatsApp: +86 13405313834 Click to view more: Product Catalog & Facebook & Youtube

关注有人微信公众号 登录商城快速下单